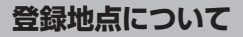

登録地点の名称、TEL(電話番号)、メモ、アラーム、マーク を変更または登録することができます。 [音] 「登録地点の編集/見る」E-11

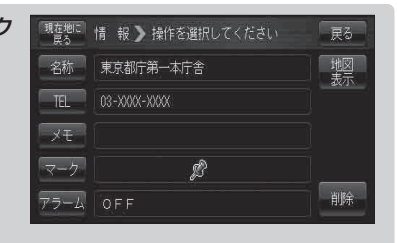

登録地点の地図は、 メニュー → 目的地 → 次へ → 登録地点 をタッチして呼び出すことができます。登録地点の表示は登録順とマーク順の2種類の表示方法があります。

[F] 「登録地点で地点を探す」 C-20

また、「F「登録地点の地図を呼び出す」 E-15 でも呼び出せます。

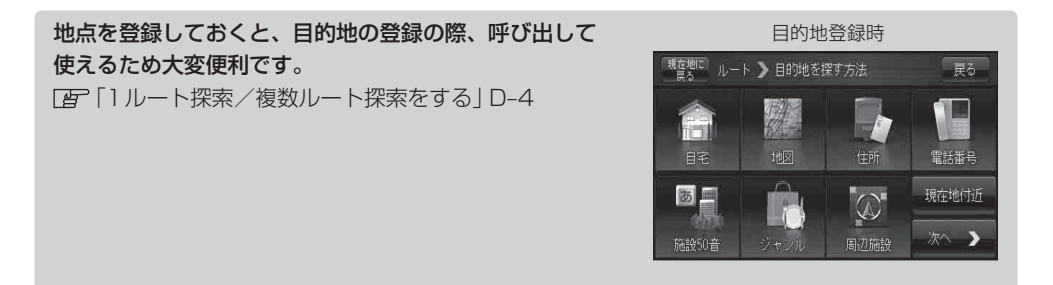

地図上の登録地点マークは、メニュー→ 設定 → 基本表示 → "登録地点を表示" でしない に設定

すると、地点を登録しても表示されません。 「否」「基本表示の設定を変える」F-11

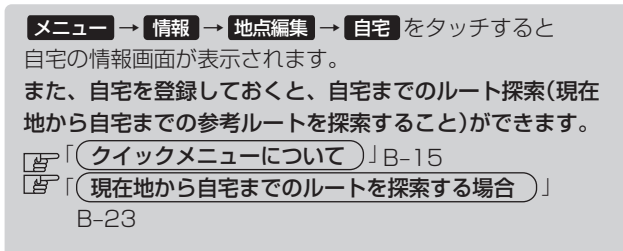

| 現在地に<br>戻る | 情 報 🔰 操作を選択してください | 戻る   |
|------------|-------------------|------|
| 名称         | 自宅                | 地図表示 |
| TEL        |                   |      |
| X£         |                   |      |
| マーク        | <b>@</b>          |      |
| アラーム       | OFF               | 削除   |